#### Please set up your account (Step 1) by April 12<sup>th</sup> (SUNDAY)

# How to use **ZOOM**

#### 2020.4.8 APU Academic Office

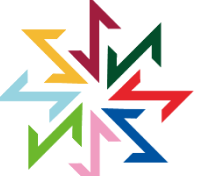

Shaping our world Inspiring new stories

Ritsumeikan Asia Pacific University 2000-2020

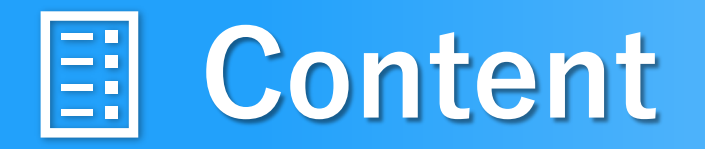

#### 0. Checking for an Existing Zoom Account

1. Signing In

2. Setting up the Equipment

3. Installing the Application

4. Joining a Class

### >>>> How to Use Zoom

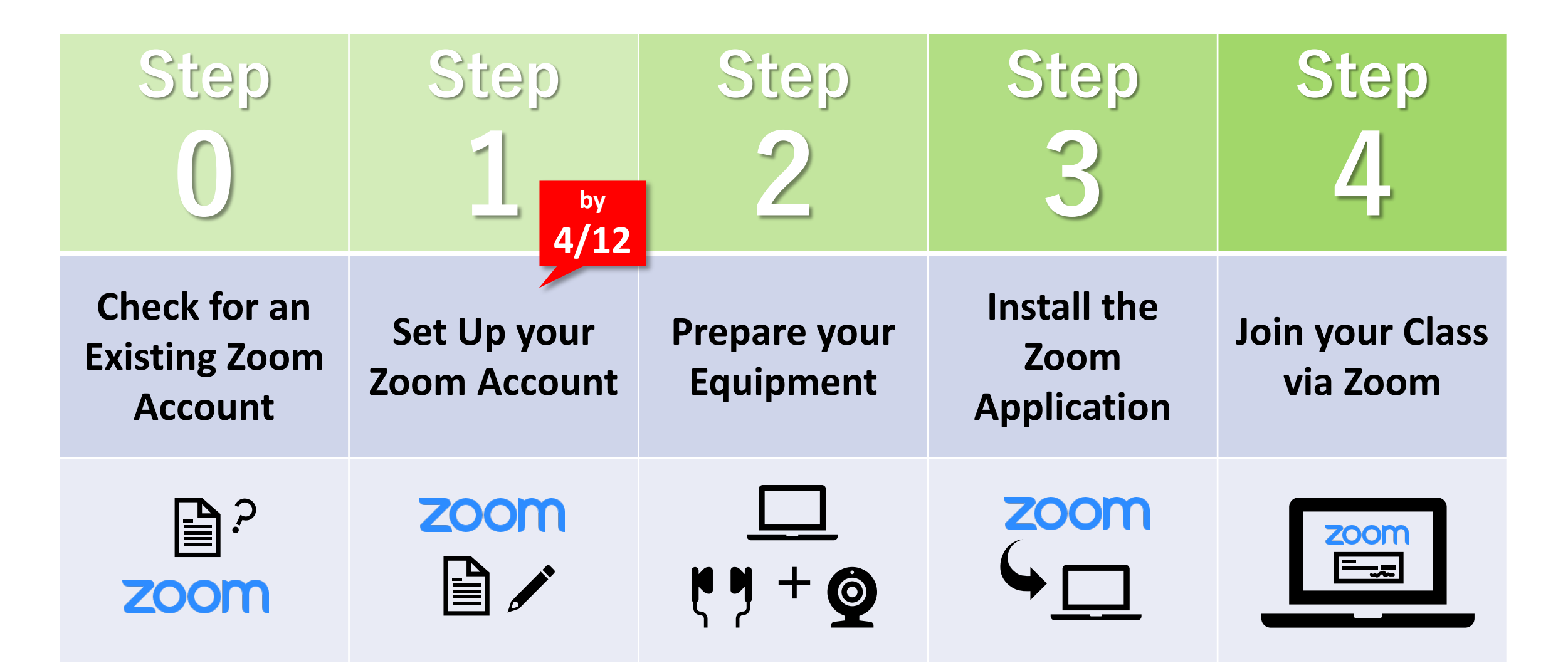

## Step 0: Do you already have a Zoom account?

If you have used Zoom before, please follow the directions in the flowchart below.

If you have never made a Zoom account before, please check your email for your Zoom invitation, then go on to Step 1.

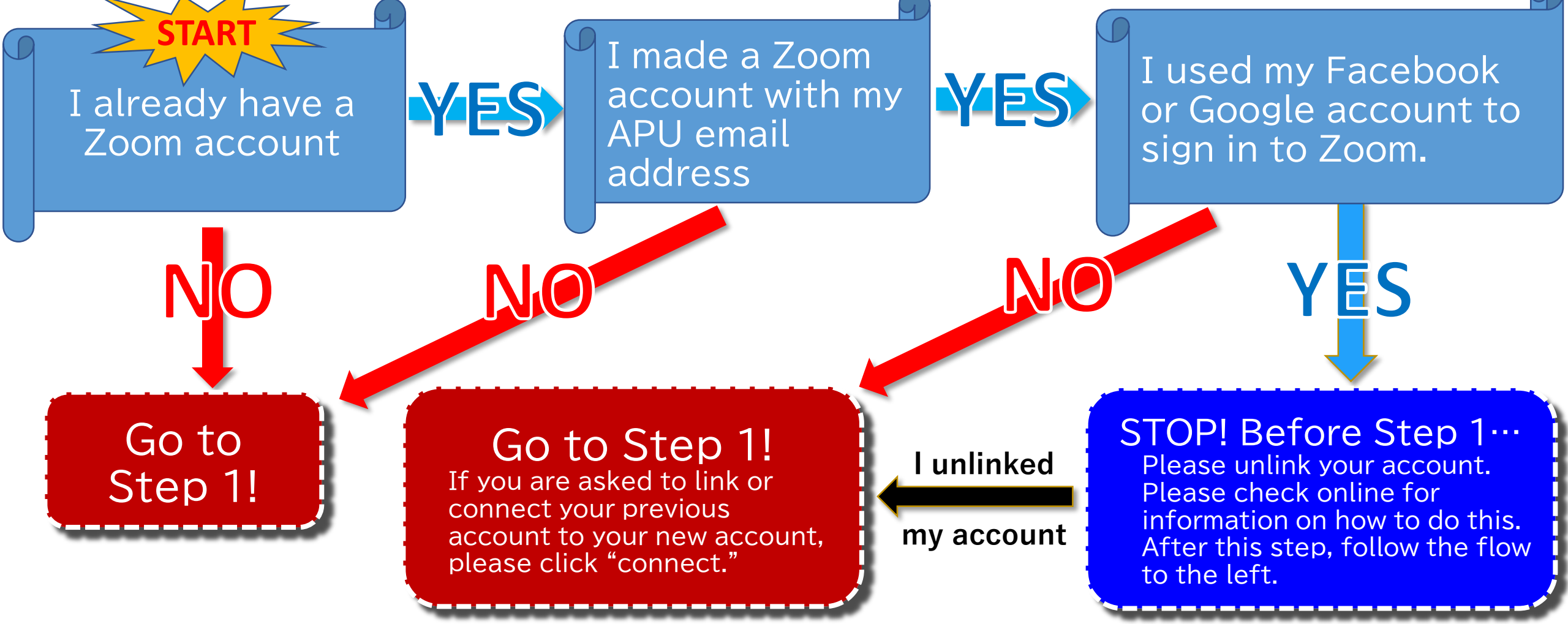

# Step 1-1: Signing In (Set Up your Account)

An email titled "Zoom Account Invitation" has been sent to your APU email address. Please follow the steps below to set up your Zoom account.

(If you cannot find the email please check your spam folder. If you are still unable to find it please contact us at zoom@apu.ac.jp.)

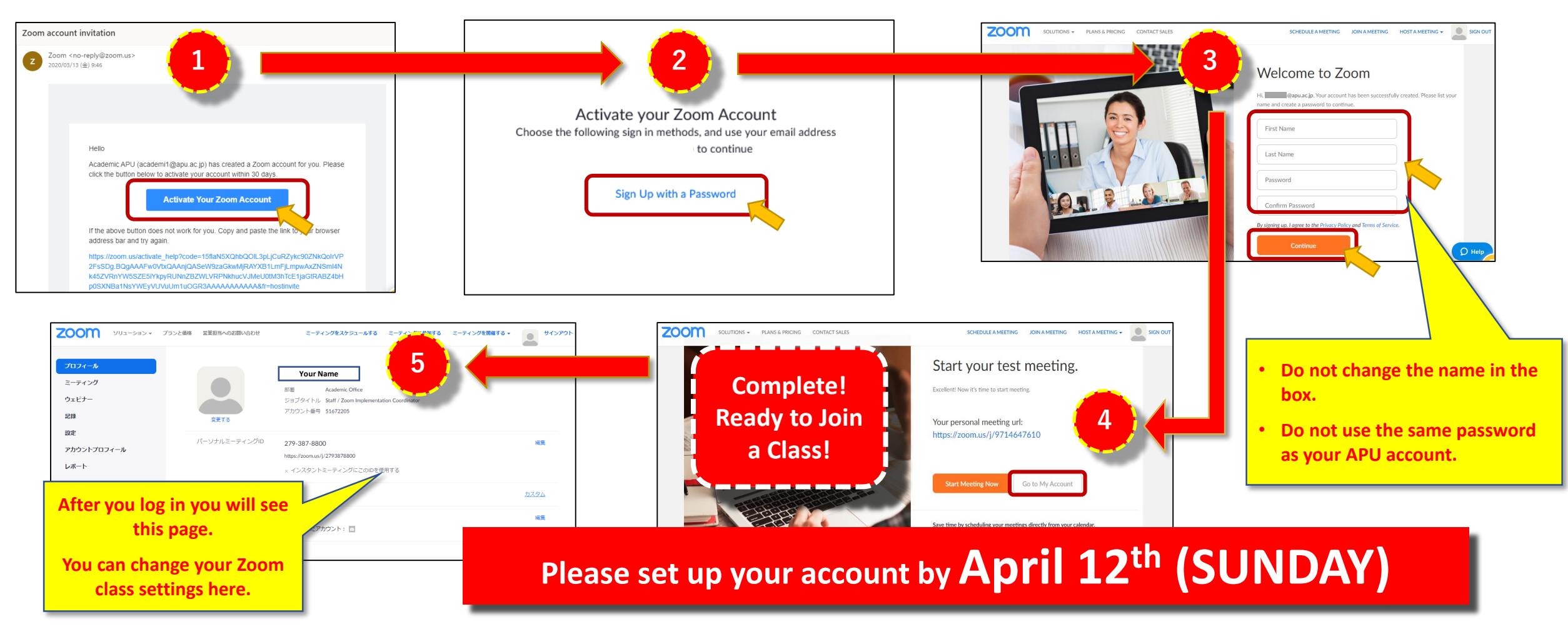

### **Zoom Classes**

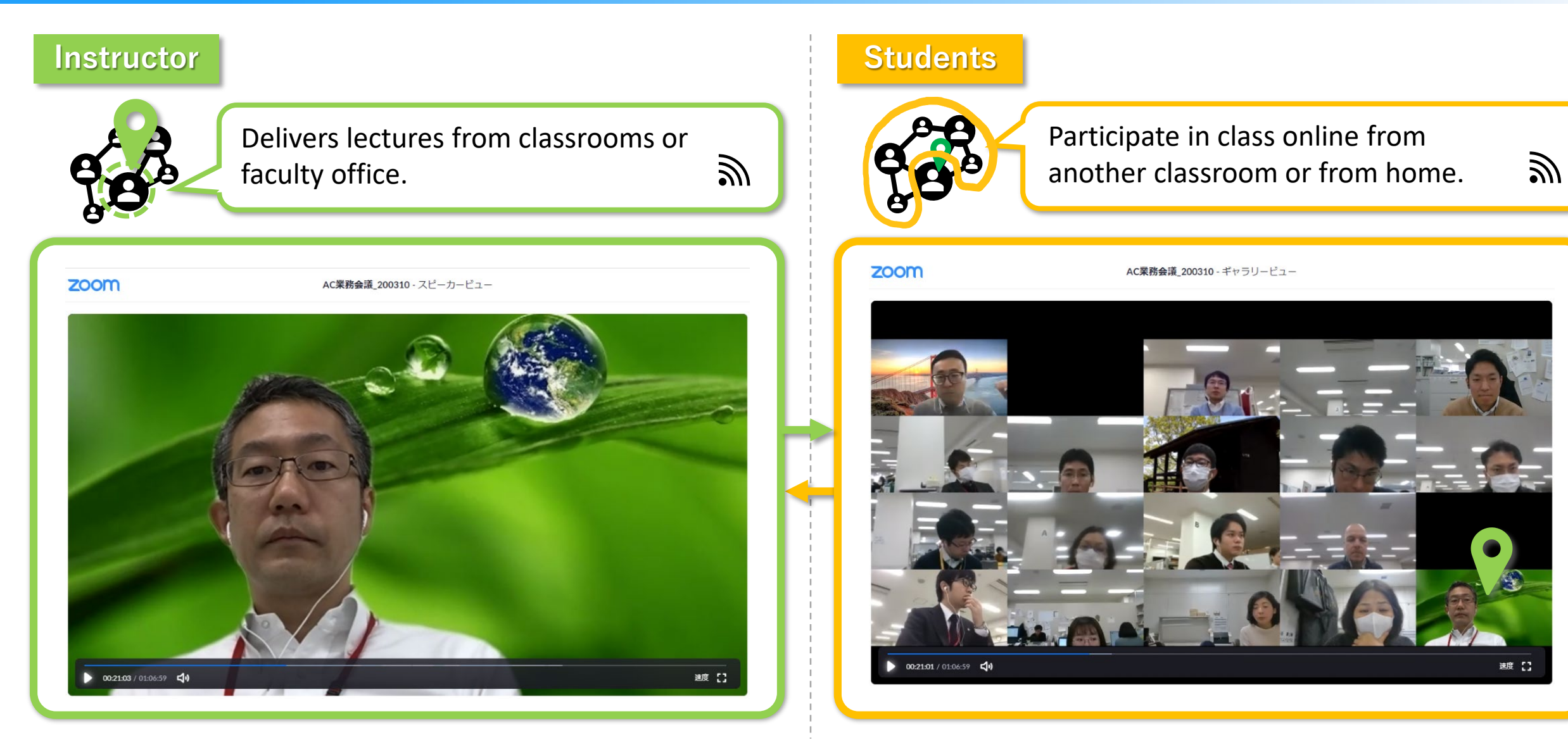

# **Step 2-1: Setting up the Equipment**

| <b>Devices</b> ([A]+[B]+[C])                          |                                                             | Take class from            | Take class from       | Other Places               |
|-------------------------------------------------------|-------------------------------------------------------------|----------------------------|-----------------------|----------------------------|
| Some main devices may have build-in [B] and [C].      |                                                             | Home                       | IPS Room              |                            |
| However, using a separate [B] will be more effective. |                                                             | ↓                          | at APU                |                            |
| <b>[A]</b><br>Main Device                             | PC or Tablet<br>*Internet connection required               | Must Provide<br>Yourself 🛕 | Provided (Desktop PC) | Must Provide<br>Yourself 🛕 |
| <b>[B]</b>                                            | Headset or                                                  | Must Provide               | Provided (Desktop PC) | Must Provide               |
| Sub Device 1                                          | Earphones with Microphone                                   | Yourself 🛕                 |                       | Yourself                   |
| <b>[C]</b><br>Sub Device 2                            | Webcam<br>*Required if not included with the<br>main device | Must Provide<br>Yourself 🛕 | None ×                | Must Provide<br>Yourself   |

#### Step 2-2: Setting up the Equipment (Example)

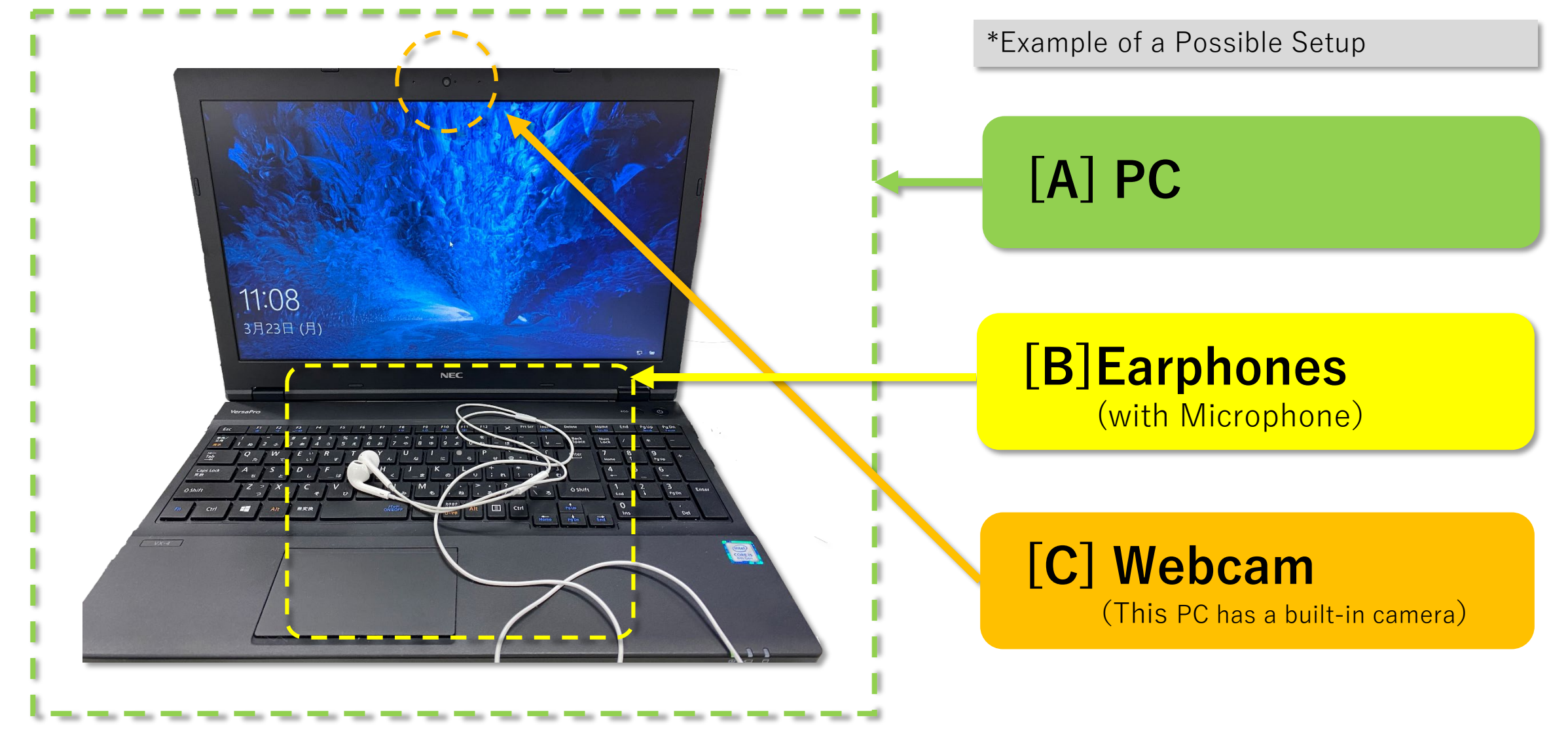

# Step 3-1: Install the Zoom Application

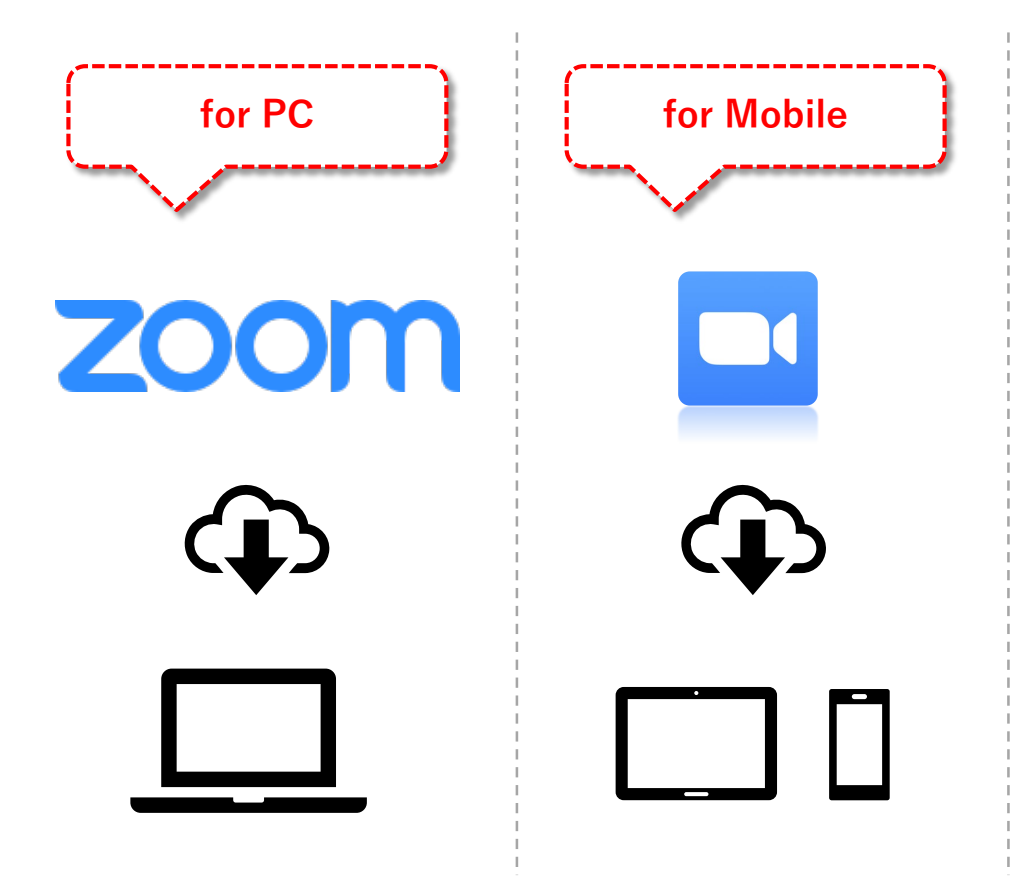

Download and install the Zoom app on your main device from Zoom's website.

 <u>https://zoom.us/download</u>

(Official Zoom Website)

\*See next pages for detailed setup instructions

# Step 3-2: Install the Zoom Application

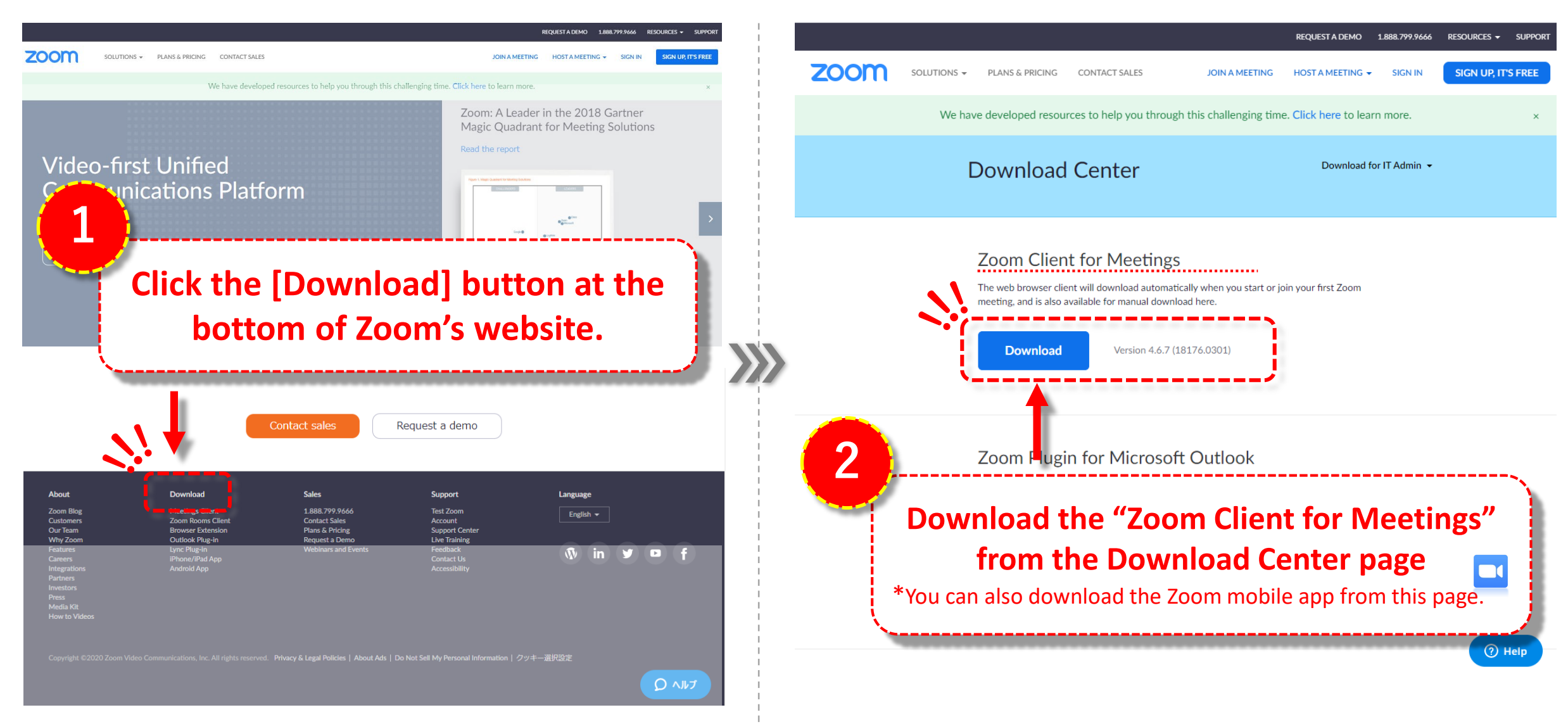

# Step 3-3: Install the Zoom Application

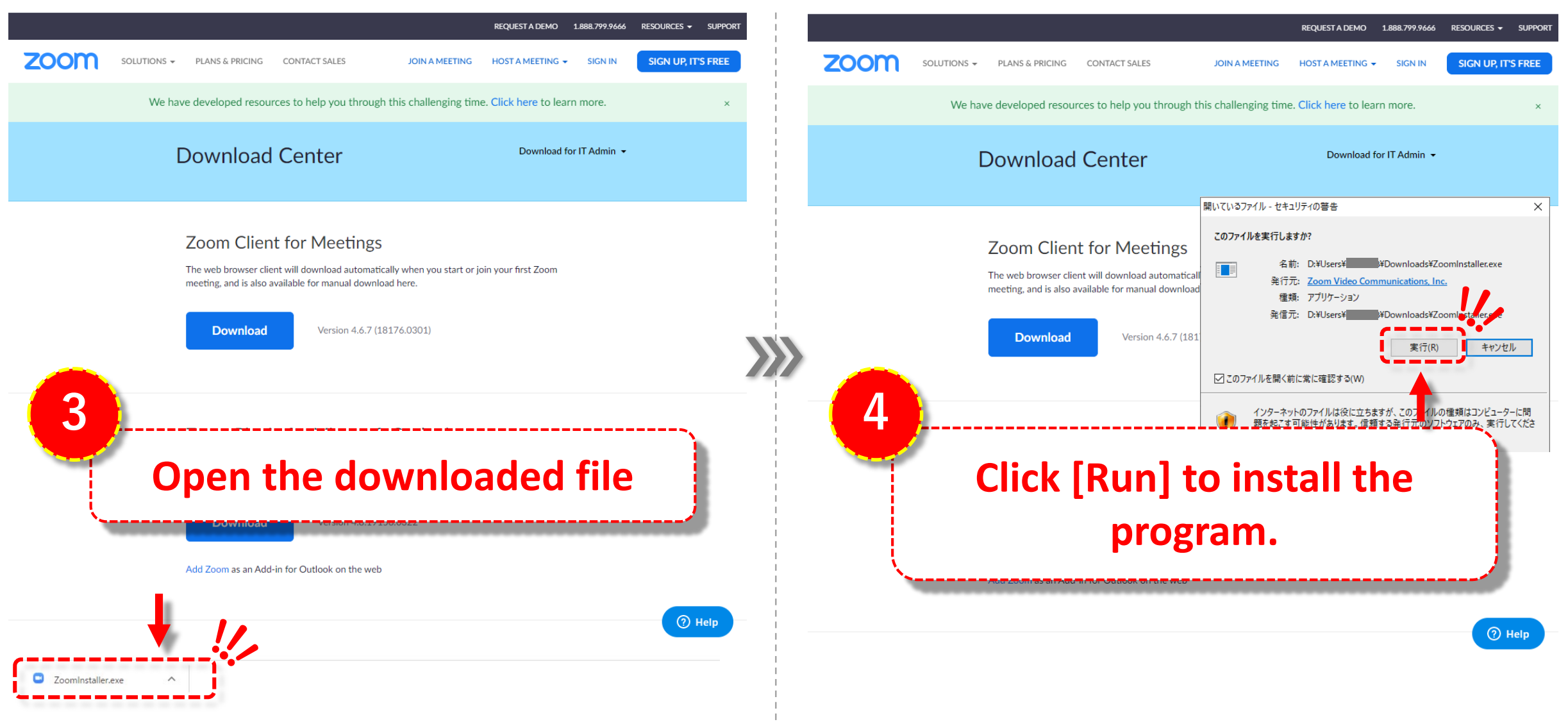

# Step 3-4: Install the Zoom Application

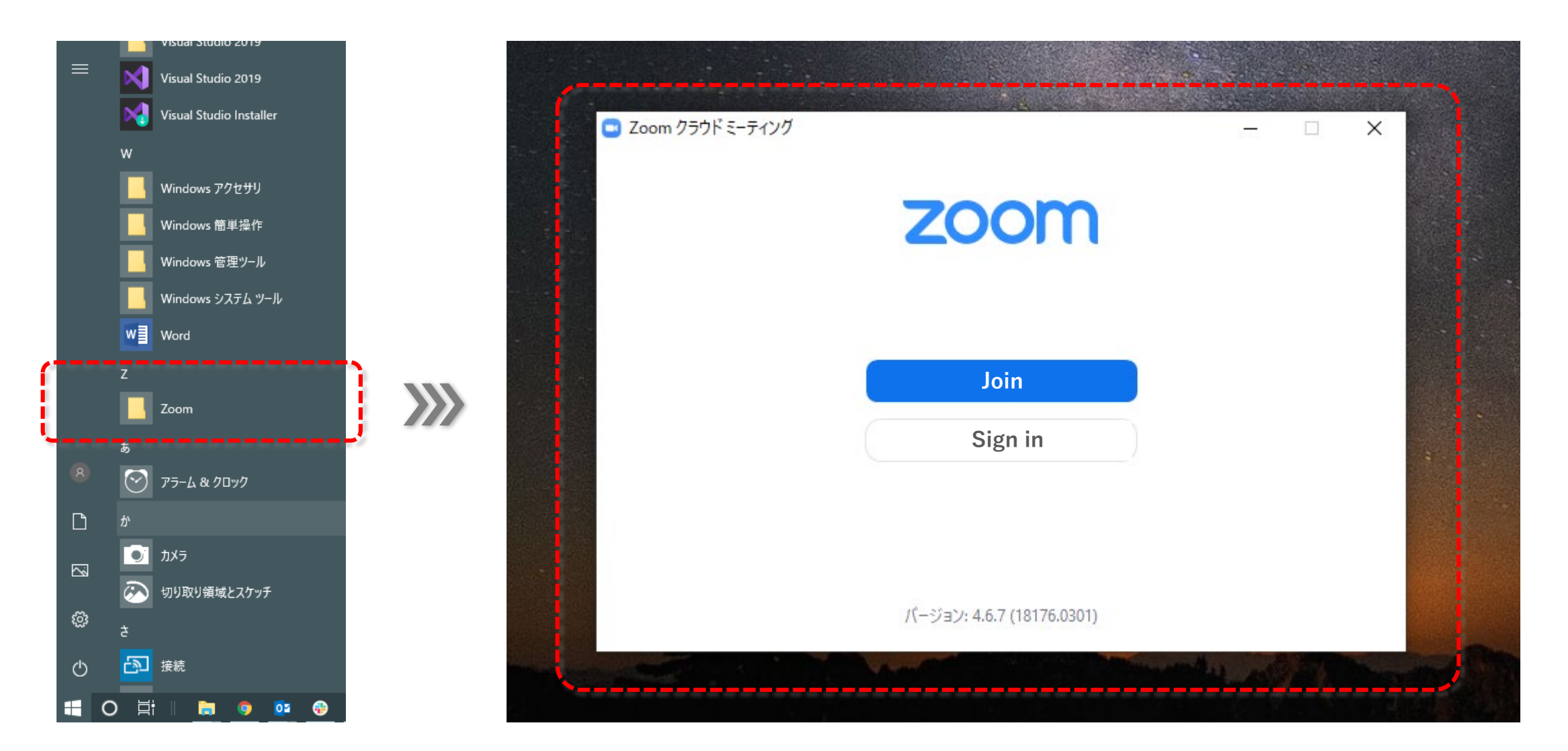